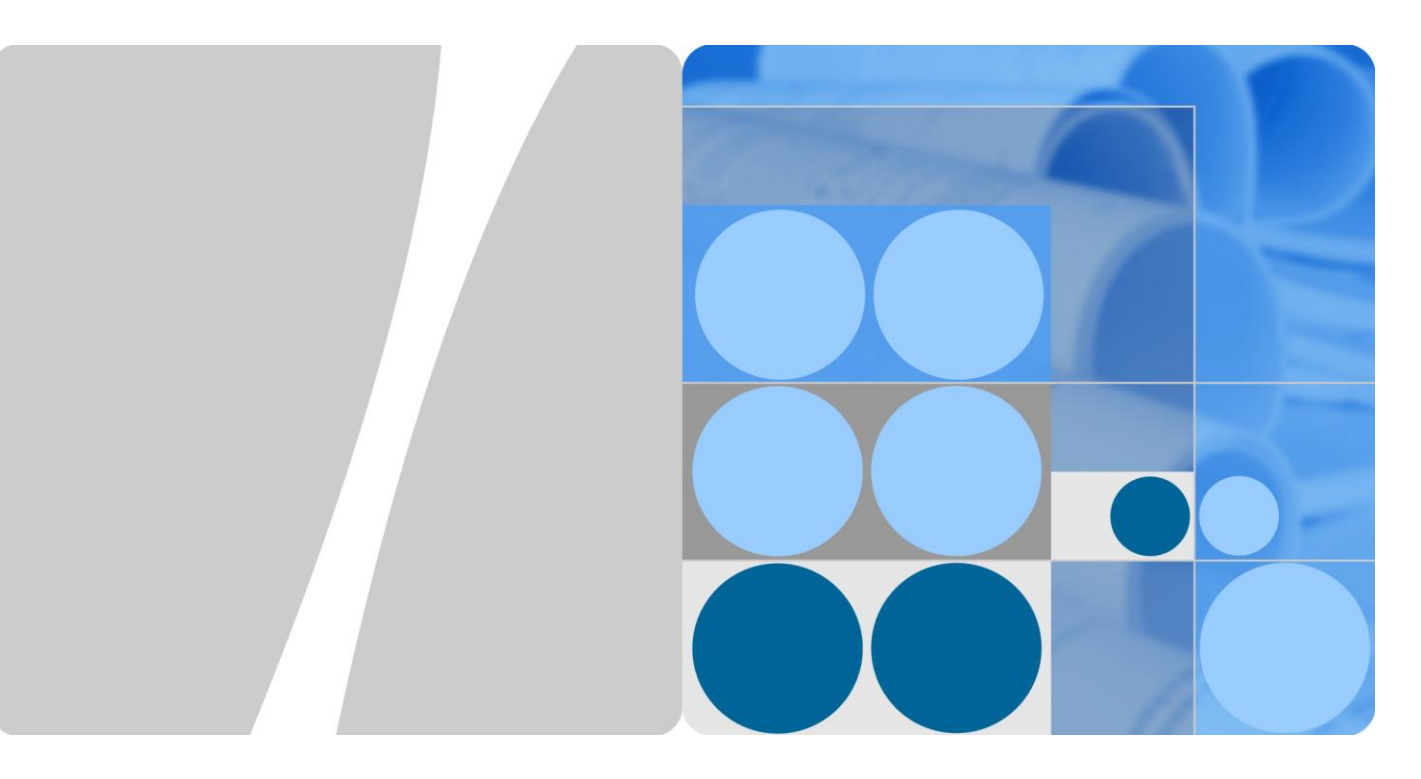

## Huawei AR532 Router & AR-DCM-Pa

# **User Manual**

lssue 01 Date 2016-09-20

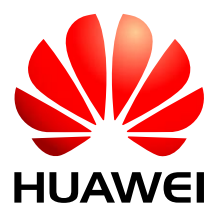

HUAWEI TECHNOLOGIES CO., LTD.

#### Copyright © Huawei Technologies Co., Ltd. 2016. All rights reserved.

No part of this document may be reproduced or transmitted in any form or by any means without prior written consent of Huawei Technologies Co., Ltd.

#### **Trademarks and Permissions**

and other Huawei trademarks are trademarks of Huawei Technologies Co., Ltd.

All other trademarks and trade names mentioned in this document are the property of their respective holders.

#### Notice

The purchased products, services and features are stipulated by the contract made between Huawei and the customer. All or part of the products, services and features described in this document may not be within the purchase scope or the usage scope. Unless otherwise specified in the contract, all statements, information, and recommendations in this document are provided "AS IS" without warranties, guarantees or representations of any kind, either express or implied.

The information in this document is subject to change without notice. Every effort has been made in the preparation of this document to ensure accuracy of the contents, but all statements, information, and recommendations in this document do not constitute a warranty of any kind, express or implied.

## Huawei Technologies Co., Ltd.

Address: Huawei Industrial Base Bantian, Longgang Shenzhen 518129 People's Republic of China

Website: http://www.huawei.com

Email: support@huawei.com

# **About This Document**

## **Intended Audience**

This document describes the AR532 hardware structure and provides installation instructions, covering the equipment appearance and specifications, installation preparations, equipment installation procedure, and cable connection.

This document is intended for:

- Hardware installation engineers
- Onsite maintenance engineers

## **Symbol Conventions**

The symbols that may be found in this document are defined as follows.

| Symbol        | Description                                                                                                    |
|---------------|----------------------------------------------------------------------------------------------------|
|               | Indicates an imminently hazardous situation<br>which, if not avoided, will result in death or<br>serious injury. |
| <b>DANGER</b> |                                                                                                    |

| Symbol  | Description                                                                                                    |
|---------|----------------------------------------------------------------------------------------------------|
| WARNING | Indicates a potentially hazardous situation<br>which, if not avoided, could result in death<br>or serious injury. |
| CAUTION | Indicates a potentially hazardous situation<br>which, if not avoided, may result in minor<br>or moderate injury.  |

| Symbol        | Description                                                                                                    |
|---------------|----------------------------------------------------------------------------------------------------|
| <b>NOTICE</b> | Indicates a potentially hazardous situation<br>which, if not avoided, could result in<br>equipment damage, data loss, performance<br>deterioration, or unanticipated results.<br>NOTICE is used to address practices not<br>related to personal injury. |
| <b>NOTE</b>   | Calls attention to important information,<br>best practices and tips.<br>NOTE is used to address information not<br>related to personal injury, equipment<br>damage, and environment deterioration.                                                     |

## **Change History**

Changes between document issues are cumulative. The latest document issue contains all the changes made in earlier issues.

#### Issue 01 (2016-09-20)

This issue is the first official release.

## Contents

| About This Document                                    | ii |
|--------------------------------------------------------|----|
| 1 Hardware Description                                 | 1  |
| 1.1 Chassis                                            | 1  |
| 1.1.1 Version Mapping                                  | 1  |
| 1.1.2 Appearance                                       | 1  |
| 1.1.3 Indicator Description                            |    |
| 1.1.4 Interface Description                            | 5  |
| 1.1.5 Technical Specifications                         | 7  |
| 1.2 Modules                                            |    |
| 1.2.1 PLC Module                                       |    |
| 2 Hardware Installation                                | 11 |
| 2.1 Preparations                                       |    |
| 2.1.1 Safety Precautions                               |    |
| 2.1.2 Checking the Installation Environment            |    |
| 2.1.3 Preparing Installation Tools                     |    |
| 2.2 Installing an AR532 Router                         |    |
| 2.2.1 Installing the Router in a Three-Meter Box       |    |
| 2.2.2 (Optional) Installing a PLC Module in the Router |    |

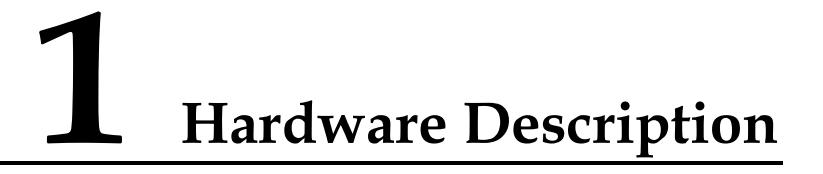

## **About This Chapter**

- 1.1 Chassis
- 1.2 Modules
- 1.3 Cables

## 1.1 Chassis

## 1.1.1 Version Mapping

Table 1-1 lists the mapping between the AR532 router and software versions.

 Table 1-1 Mapping between the AR532 router and software versions

| Router Model | Software Version               |
|--------------|--------------------------------|
| AR532        | V200R008C20 and later versions |

## 1.1.2 Appearance

Figure 1-1 shows the appearance of the AR532 router.

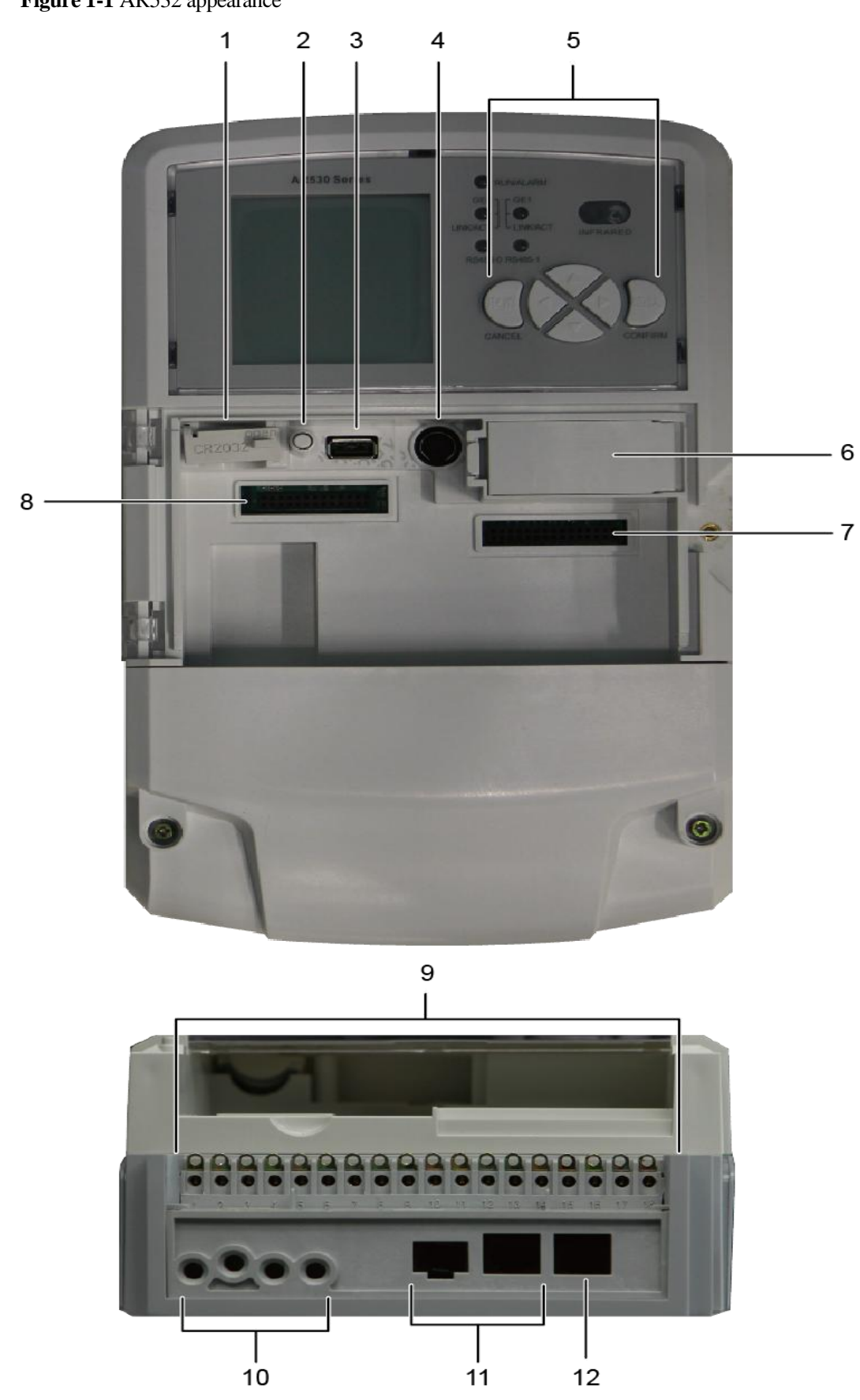

#### Figure 1-1 AR532 appearance

| 1  | Coin battery holder<br><b>NOTE</b><br>To prevent short circuiting of the coin<br>battery, use insulated tweezers to replace<br>the battery. | 2  | Cover open sensor                                                                                                    |
|----|----------------------------------------------------------------------------------------------------|----|----------------------------------------------------------------------------------------------------|
| 3  | USB interface                                                                                                    | 4  | PS/2 (RS232 interface)                                                                                                    |
| 5  | Operation keys                                                                                                    | 6  | Backup battery holder<br><b>NOTE</b><br>To ensure optimal performance of the<br>battery, it is recommended that the battery<br>be used within a temperature range of<br>$-10 \ \C$ to $+60 \ \C$ (14 \ \F to 140 \ \F). |
| 7  | 3G module slot                                                                                                    | 8  | PLC/RF module slot                                                                                                    |
| 9  | Auxiliary terminals<br><b>NOTE</b><br>Terminals 15 to 18 (A1, B1, A2, B2) are<br>used for RS485 interfaces.                                 | 10 | AC power socket                                                                                                    |
| 11 | GE combo interface                                                                                                    | 12 | GE electrical interface                                                                                                    |

#### **Related Documents**

Video: (video)Huawei AR532 Introduction

## **1.1.3 Indicator Description**

Figure 1-2 shows indicators on the AR532 router.

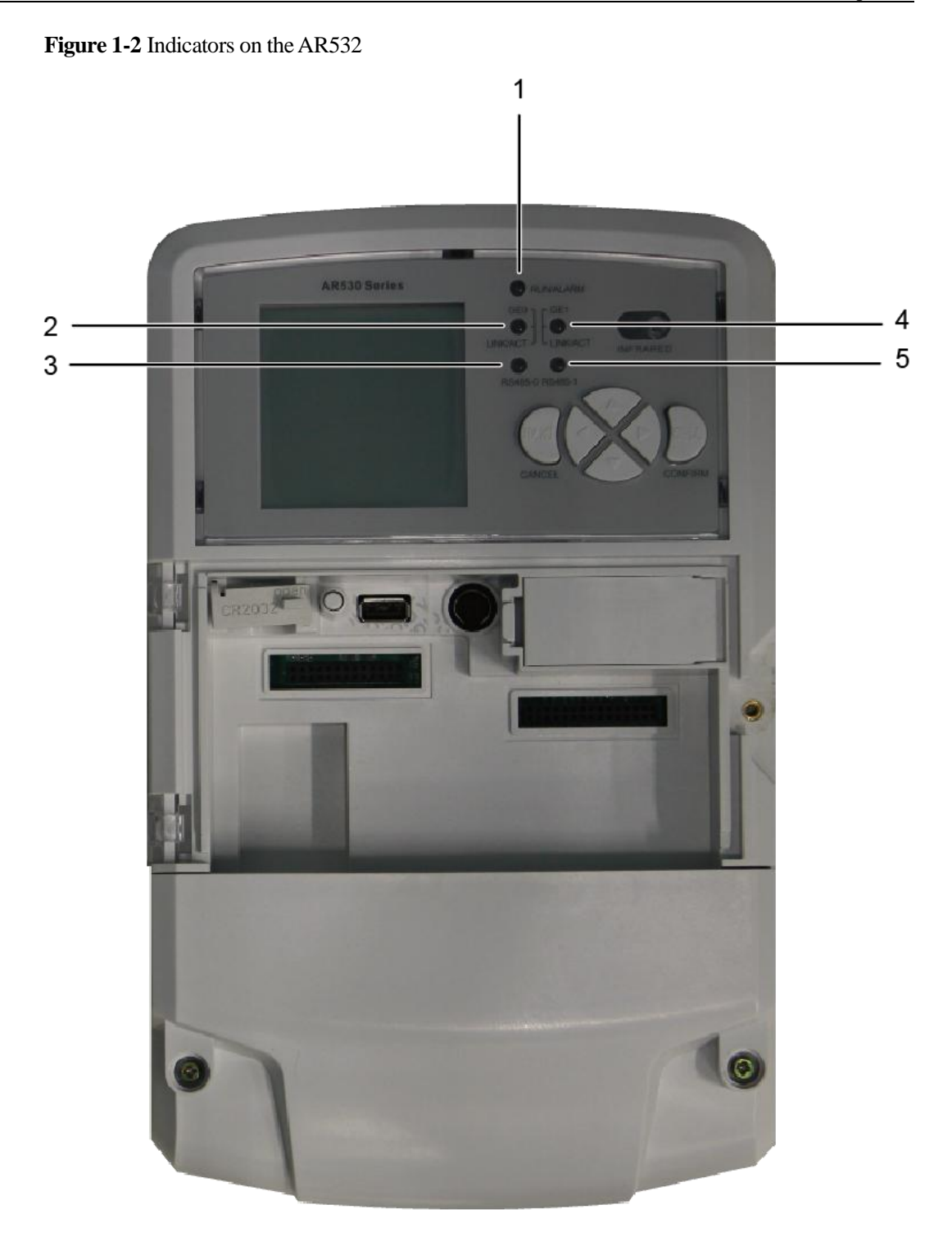

| Numbe<br>r | Indicator | Color         | Description                                                                                                    |
|------------|-----------|---------------|----------------------------------------------------------------------------------------------------|
| 1          | RUN/ALM   | Red and green | Slow blinking green: The system is running<br>properly.<br>Fast blinking green: The system is powering on<br>or is restarting. |

| Numbe<br>r | Indicator                                                    | Color  | Description                                                                                                    |
|------------|--------------------------------------------------------------|--------|----------------------------------------------------------------------------------------------------|
|            |                                                              |        | Steady red: A fault that affects services has<br>occurred. The fault cannot be rectified<br>automatically and requires manual intervention.                                                                                                    |
|            |                                                              |        | Off: The system software is not running or is resetting.                                                                                                    |
| 2/4        | GE electrical<br>interface<br>indicators<br>(GE0 and<br>GE1) | Green  | Steady on: A link has been established on the<br>corresponding GE electrical interface.<br>Blinking: Data is being transmitted or received<br>on the corresponding GE electrical interface.<br>Off: No link is established on the corresponding<br>GE electrical interface.                                             |
| 3/5        | RS485<br>interface<br>indicators<br>(RS4850 and<br>RS4851)   | Orange | Steady on: The corresponding RS485 link is<br>available, but the interface is not connected or is<br>not transmitting or receiving data.<br>Fast blinking: The corresponding RS485 link is<br>available and is transmitting or receiving data.<br>Off: The corresponding RS485 link is not<br>configured or has failed. |

## **1.1.4 Interface Description**

#### **USB** Interface

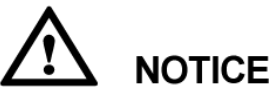

Do not remove the USB flash drive during a USB-based deployment. Otherwise, the system will restart.

The USB interface supports USB 2.0 devices and provides upload and download speeds of 480 Mbit/s. You can use the USB interface to upload or download configuration and application files to the flash memory. Table 1-2 lists USB interface attributes.

| Table 1-2 USB interface att |
|-----------------------------|
|-----------------------------|

| Attribute            | Description |
|----------------------|-------------|
| Connector type       | TYPE-A      |
| Standards compliance | USB 2.0     |
| Working mode         | Host        |

#### **GE Electrical Interface**

A GE electrical interface (10/100/1000 Mbit/s auto-sensing) transmits and receives Ethernet services at 10 Mbit/s, 100 Mbit/s, or 1000 Mbit/s. Table 1-3 lists GE electrical interface attributes.

| Table 1-3 | GE electrical | interface | attributes |
|-----------|---------------|-----------|------------|
|-----------|---------------|-----------|------------|

| Attribute            | Description                                                                                                    |
|----------------------|----------------------------------------------------------------------------------------------------|
| Connector type       | RJ45                                                                                                    |
| Standards compliance | IEEE802.3, IEEE802.3u, IEEE802.3ab                                                                                                    |
| Interface attribute  | MDI/MDIX                                                                                                    |
|                      | <ul> <li>NOTE</li> <li>MDI stands for medium dependent interface, an Ethernet interface connection mode. Ethernet interfaces of most network interface cards (NICs) are MDI interfaces.</li> <li>MDIX stands for medium dependent interface crossover, a version of MDI. MDIX interfaces are usually used on HUB or LAN switch.</li> </ul> |
| Frame format         | Ethernet_II, Ethernet_SAP, Ethernet_SNAP                                                                                                    |
| Network protocol     | IP                                                                                                    |
| Cable type           | Ethernet Cable                                                                                                    |

#### **3G-WCDMA Antenna Interface**

The 3G-WCDMA antenna interface connects to a 3G-WCDMA antenna to receive and transmit 3G signals. Table 1-4 lists 3G-WCDMA antenna interface attributes.

 Table 1-4 3G-WCDMA antenna interface attributes

| Attribute                 | Description                                                                                                    |
|---------------------------|----------------------------------------------------------------------------------------------------|
| Connector type            | SMA                                                                                                    |
| Standards compliance      | 3GPP TS 134 121-1                                                                                                    |
| Frequency bands supported | UMTS: 2100/900 (MHz)<br>EDGE/GPRS/GSM: 1900/1800/900/850<br>(MHz)                                                                                         |
| Rate                      | <ul> <li>GSM CS:</li> <li>Uplink: 9.6 kbit/s</li> <li>Downlink: 9.6 kbit/s</li> <li>GPRS/EDGE: Multi-slot Class 12, Class B</li> <li>WCDMA CS:</li> </ul> |

| Attribute        | Description                        |
|------------------|------------------------------------|
|                  | • Uplink: 64 kbit/s                |
|                  | • Downlink: 64 kbit/s              |
|                  | WCDMA PS:                          |
|                  | • Uplink: 384 kbit/s               |
|                  | • Downlink: 384 kbit/s             |
|                  | HSDPA: downlink rate of 3.6 Mbit/s |
| Network protocol | GSM/GPRS/EDGE/WCDMA/HSDPA          |
| Antenna type     | 3G Whip Antenna                    |

#### **GE Combo Interface**

A GE combo interface consists of an optical Ethernet interface and an electrical Ethernet interface on the panel. The two interfaces have only one internal forwarding interface. The electrical and optical interfaces are multiplexed, and only one of them can work at a time. When one of the Ethernet interfaces is working, the other interface is shut down.

- A GE electrical interface (10/100/1000 Mbit/s auto-sensing) transmits and receives services at 10 Mbit/s, 100 Mbit/s, or 1000 Mbit/s.
- The GE optical interface (100/1000 Mbit/s auto-sensing) transmits and receives services at 100 Mbit/s or 1000 Mbit/s.

#### 

By default, a combo interface works as an electrical interface and uses an Ethernet cable to transmit and receive data.

## **1.1.5 Technical Specifications**

Table 1-5 lists the technical specifications of the AR532 router.

| Item                      | Description                                               |  |
|---------------------------|-----------------------------------------------------------|--|
| System parameters         |                                                           |  |
| Processor                 | Dual-core, 700 MHz                                        |  |
| Memory                    | 256 MB                                                    |  |
| Flash memory              | 512 MB                                                    |  |
| Dimensions and weight     |                                                           |  |
| Dimensions (W x<br>D x H) | 290 mm x 180 mm x 95 mm (11.42 in. x 7.09 in. x 3.74 in.) |  |
| Weight                    | 2.5 kg (5.51 lb)                                          |  |
| Power specifications      |                                                           |  |
| Rated input voltage       | • Single-phase: 100 V to 240 V AC                         |  |

Table 1-5 AR532 technical specifications

| Item                                    | Description                                                                                                    |  |
|-----------------------------------------|----------------------------------------------------------------------------------------------------|--|
| range                                   | • Three-phase: 173 V to 415 V AC                                                                                                    |  |
| Maximum input voltage range             | <ul><li>Single-phase: 90 V to 290 V AC</li><li>Three-phase: 304 V to 456 V AC</li></ul>                                                                  |  |
| Power consumption                       |                                                                                                    |  |
| Maximum power consumption               | 12.5 W                                                                                                    |  |
| Environment paran                       | neters                                                                                                    |  |
| Operating<br>environment<br>temperature | -25 °C to +70 °C (-13 °F to +158 °F)<br><b>NOTE</b><br>The operating temperature cannot exceed 65 °C (149 °F) when a 3G module is<br>used in the router. |  |
| Storage<br>temperature                  | -40 °C to +85 °C (-40 °F to +185 °F)                                                                                                    |  |
| Operating relative humidity             | 5% to 95%, noncondensing                                                                                                    |  |
| Operating altitude                      | < 5000 m (16404 ft.)                                                                                                    |  |

## **1.2 Modules**

## 1.2.1 PLC Module

#### Appearance

Figure 1-3 shows the appearance of a PLC module.

Figure 1-3 PLC module appearance

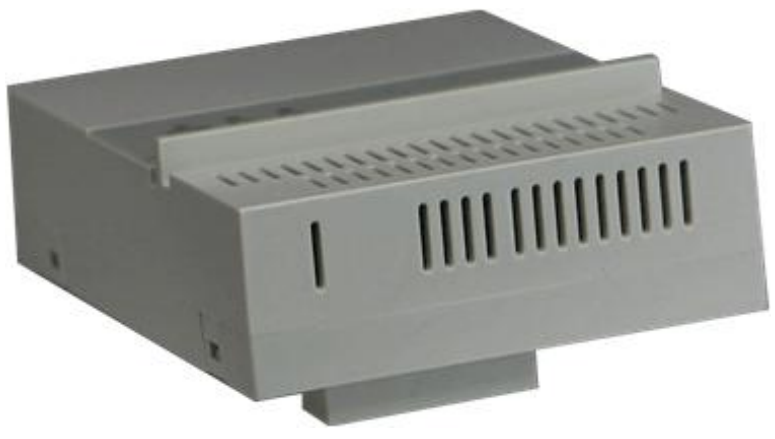

#### Panel

Figure 1-4 shows the panel of a PLC module.

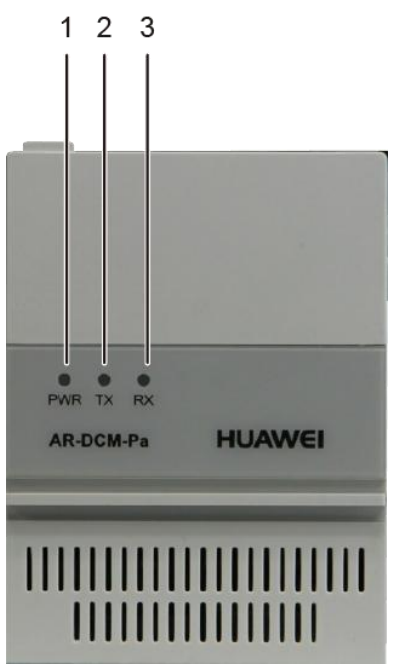

Figure 1-4 Panel of a PLC module

| Number | Item             | Color | Description                                                                                                    |
|--------|------------------|-------|----------------------------------------------------------------------------------------------------|
| 1      | PWR<br>indicator | Green | Steady on: The system power supply is normal.<br>Off: The system power is off.                                                                                                    |
| 2      | TX<br>indicator  | Green | <ul> <li>Startup stage: blinks at variable frequencies.</li> <li>Operation stage: shows the currently working frequency band and serial number identifier (SNID) of the PLC module in the same way.</li> <li>Show the SNID: The indicator keeps on for 500 ms and then off for 500 ms. The number of alternations between the on and off states depends on the SNID value.</li> <li>After showing the SNID, the indicator stays off for 5s.</li> <li>Show the working frequency band: The indicator keeps on for 2s and then off for 2s. This process lasts for 4s to 16s, depending on the frequency band used.</li> <li>Band 0: The indicator turns on once.</li> <li>Band 1: The indicator turns on twice.</li> <li>Band 3: The indicator turns on four times.</li> <li>After showing the working frequency band, the indicator keeps on for 10 ms.</li> </ul> |

| Number | Item | Color | Description                                                                                                    |
|--------|------|-------|----------------------------------------------------------------------------------------------------|
|        |      |       | show the SNID again.                                                                                                    |
| 3      | RX   | Green | Startup stage: blinks at variable frequencies.<br>Operation stage: steady on when data is being<br>received and off when no data is received. |

#### **Ordering Information**

To place an order, contact the Huawei local office.

Table 1-6 provides the ordering information.

 Table 1-6 Ordering information

| Part Number | Module Name | Description |
|-------------|-------------|-------------|
| 50030153    | AR-DCM-Pa   | PLC module  |

# **2** Hardware Installation

## **About This Chapter**

- 2.1 Preparations
- 2.2 Installing an AR532 Router

## **2.1 Preparations**

### 2.1.1 Safety Precautions

Before you start the installation procedure, read all safety precautions described in this document and observe any warning labels affixed to the equipment. Doing so will ensure your safety and protect the equipment from damage.

Safety precautions provided in this document may not cover every eventuality, so remain mindful of safety at all times.

Only trained and qualified personnel should be allowed to install, operate or maintain the equipment.

#### **General Safety Guidelines**

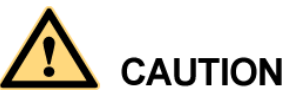

- Always take precautions against ESD whenever you handle the equipment. For example, wear ESD gloves or an ESD wrist strap. To avoid electric shock or burn, remove conductive objects like jewelry and watch.
- After installing the equipment in a cabinet or rack, connect a ground cable to the equipment. The ground cable must be connected first and disconnected last.

#### **Environmental Safety**

# A DANGER

Do not install the equipment in an environment with flammable or explosive gases or smoke.

#### 

- Install the equipment in a dry environment away from sources of water.
- The installation site must be well ventilated to ensure normal operation of the equipment.

#### **Electrical Safety**

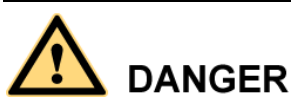

- Contact with high-voltage power can be fatal. Misoperations on high-voltage facilities may result in fire, electric shock, or other accidents.
- Never install or remove the equipment and power cables while the power is on. The electric arc or spark generated between a power cable and conductor may cause fire or eye damage.
- To protect personal and equipment safety, ground the equipment before connecting it to a power source.

#### **Mechanical Safety**

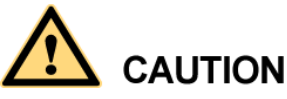

- Protect the equipment from collision during transportation and unpacking.
- If damage is found on the shell of the equipment, which may be caused by collision during movement or installation, contact the equipment supplier immediately. Do not power on the equipment in this case.
- Place the equipment on a shelf in your warehouse. Do not stack more than 10 boxes of routers or more than 10 unpacked routers together.

## 2.1.2 Checking the Installation Environment

Before the installation, ensure that the environment in the installation site meets operation requirements of the equipment.

The following table lists requirements for the installation environment.

| Item             | Requirement                                                                        |
|------------------|------------------------------------------------------------------------------------|
| Heat dissipation | There must be more than 50 mm clearance around the equipment for heat dissipation. |
| Cleanness        | • The equipment must be installed in a clean, dry, well ventilated site.           |

| Item                           | Requirement                                                                                                  |  |
|--------------------------------|----------------------------------------------------------------------------------------------------|--|
|                                | • The installation site must be free from leaking or dripping water, heavy dew, and humidity.                |  |
| Temperature and humidity       | • Operating temperature: $-25 \text{ C}$ to $+70 \text{ C}$ (-13 F to $+158 \text{ F}$ )                     |  |
|                                | <ul> <li>Operating relative humidity: 5% to 95%<br/>(noncondensing)</li> </ul>                               |  |
|                                | <b>NOTE</b><br>If the relative humidity exceeds 70%, use dehumidifiers or<br>dehumidifying air conditioners. |  |
| Corrosive gases avoidance      | There must be no acidic, alkaline, or other corrosive gases<br>in the installation site.                     |  |
| Surge protection               | • Deploy signal cables on internal walls. Do not route cables aerially in outdoor environments.              |  |
|                                | • Keep signal cables away from power cables and surge protection devices.                                    |  |
| Electromagnetic<br>environment | See Electromagnetism Requirements for the Equipment Room.                                                    |  |

## 2.1.3 Preparing Installation Tools

The following table lists the tools used for the installation.

| Tool                     | Function                                          | Picture |
|--------------------------|---------------------------------------------------|---------|
| Flat-head<br>screwdriver | Used to turn<br>slotted-head screws<br>and bolts. |         |
| Phillips<br>screwdriver  | Used to turn<br>cross-head screws and<br>bolts.   |         |
| Marker                   | Used to draw lines and mark labels.               |         |
| Diagonal<br>pliers       | Used to cut insulation<br>tubes and cable ties.   |         |

## 2.2 Installing an AR532 Router

## 2.2.1 Installing the Router in a Three-Meter Box

#### **Tools and Accessories**

- Three-meter box (purchased separately)
- Three-phase four-pin power cable
- M4 screws (two)
- Flat-head screwdriver
- Phillips screwdriver

#### 

The three-phase four-pin power cable and M4 screws are included in the accessory package of the three-meter box.

#### Procedure

Step 1 Use a Phillips screwdriver to loosen the screws at two sides of the lower protection cover on the AR532 router, and then remove the cover.

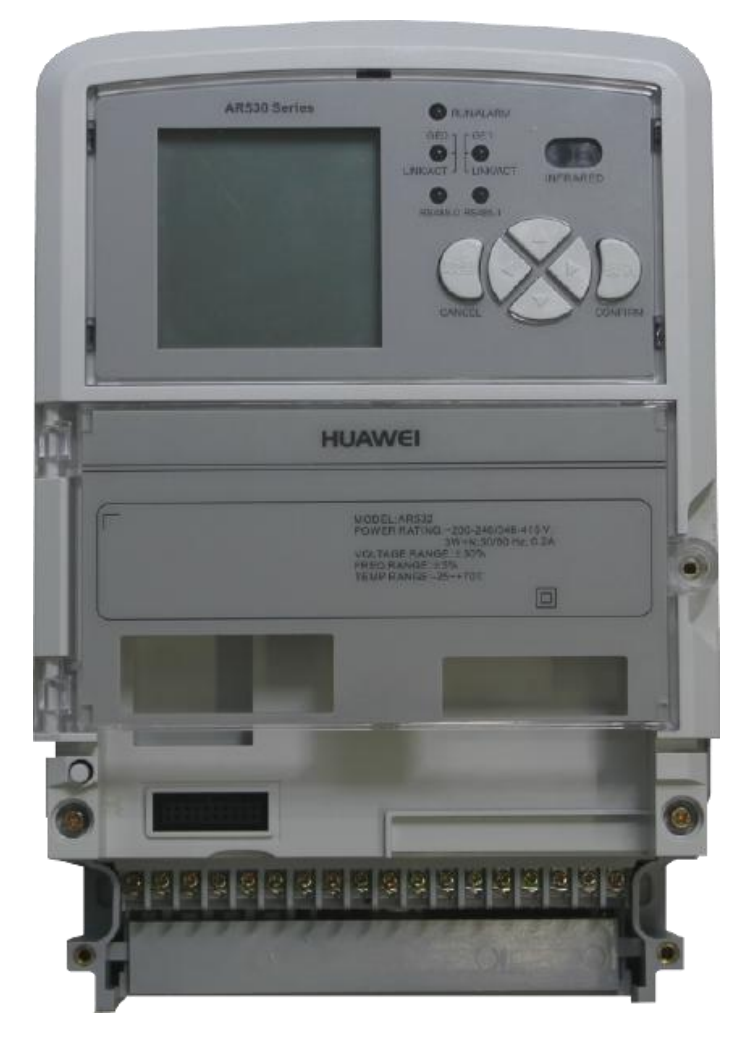

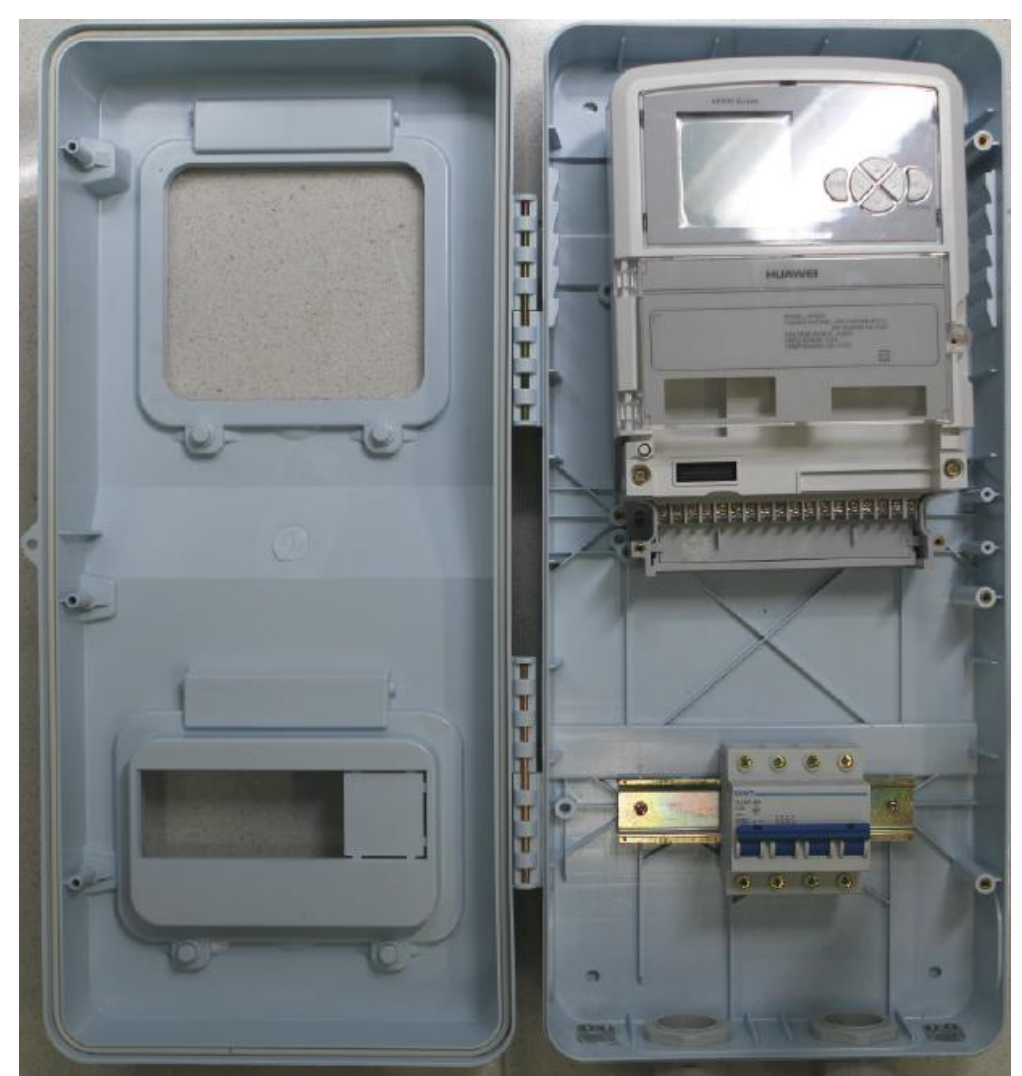

**Step 2** Hang the AR532 router on the screw in the meter box by the mounting hole at the back of the router, and use two M4 screws to secure the router in the meter box.

Step 3 Remove power cable cover and connect the three-phase four-pin power cable to the AR532 router and circuit breaker.

#### 

The power terminals on the AR532 router are La, Lb, Lc, and N from left to right.

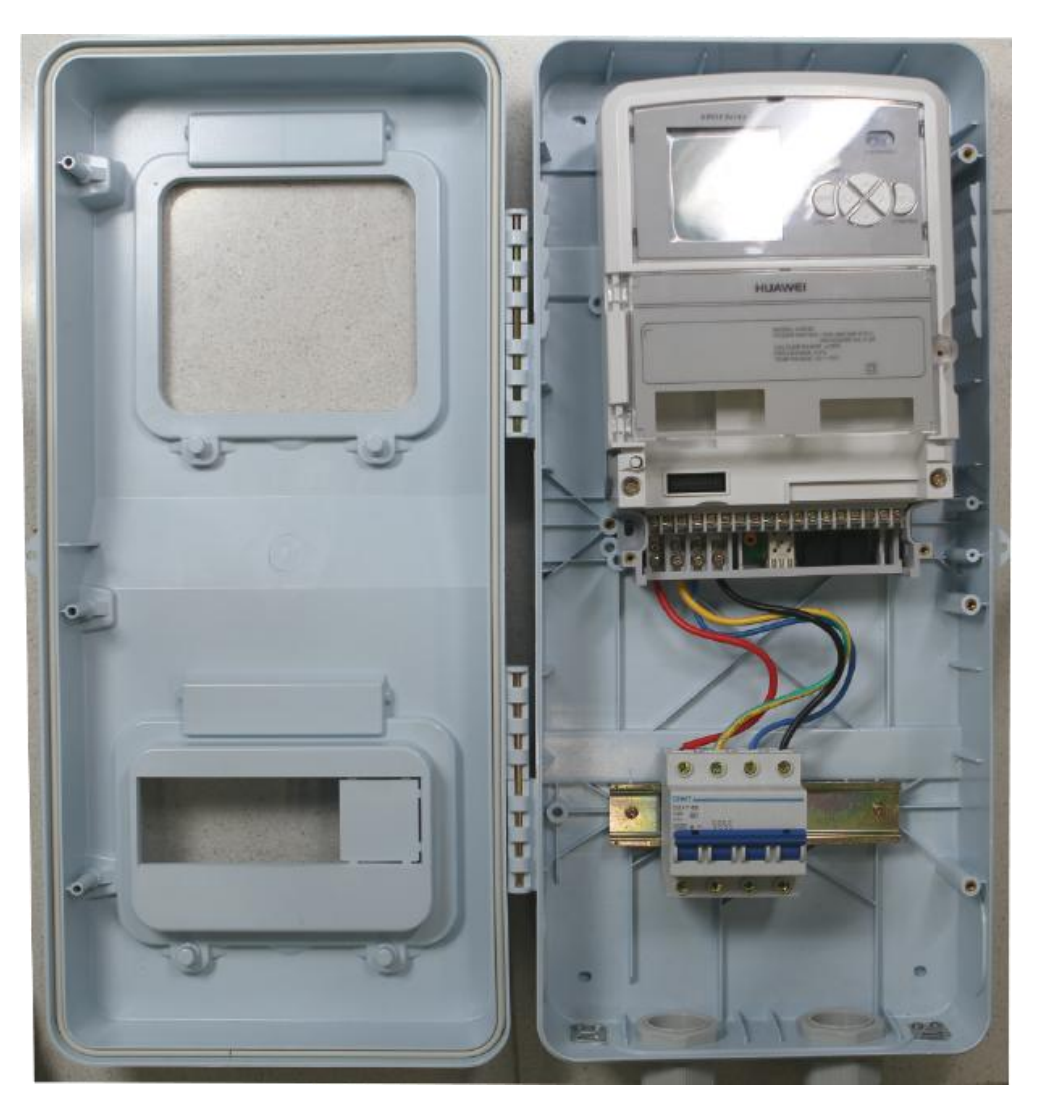

Step 4 Install the power cable cover, and then the lower protection cover to the AR532 router.

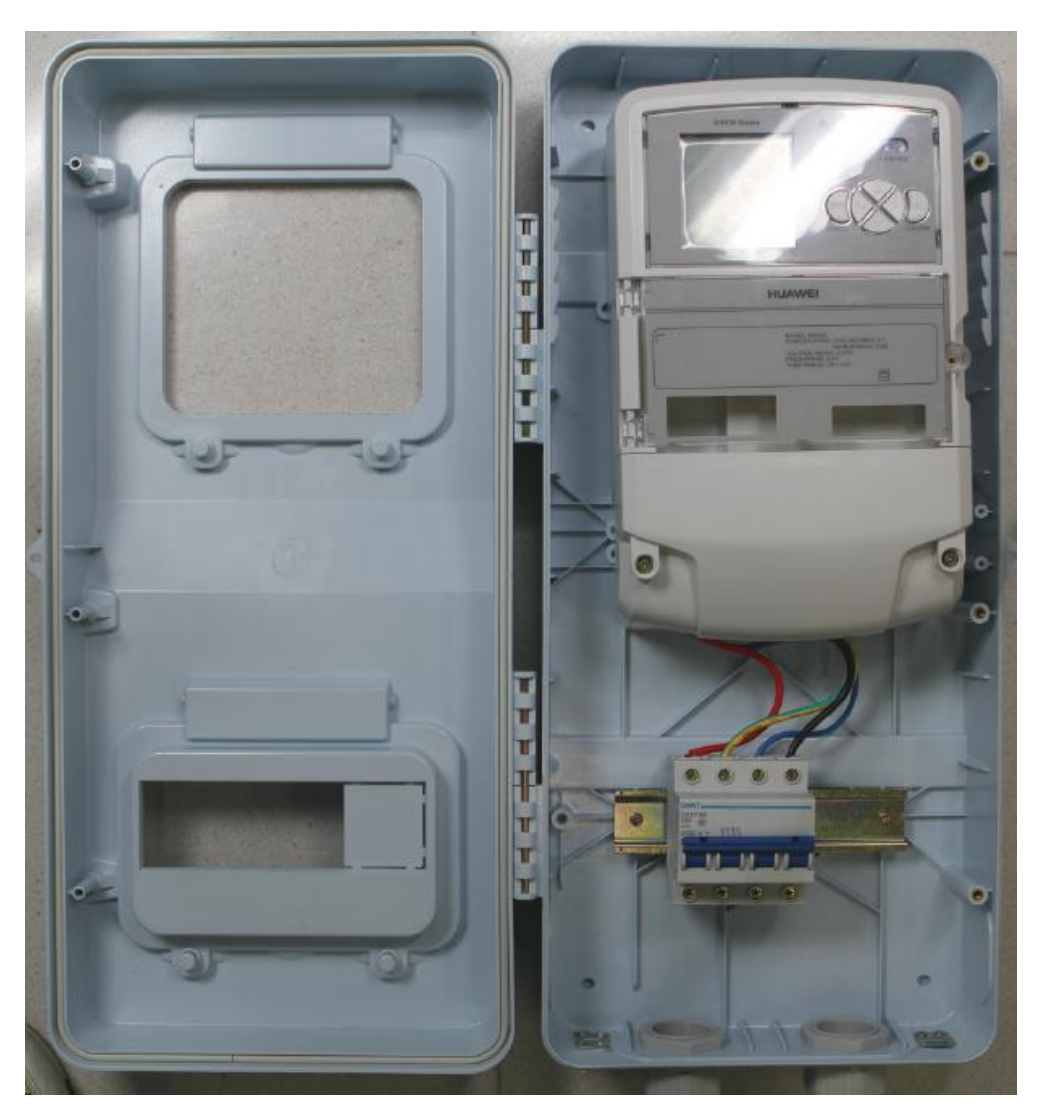

----End

## 2.2.2 (Optional) Installing a PLC Module in the Router

#### **Tools and Accessories**

- PLC module (purchased separately)
- Phillips screwdriver

#### Procedure

**Step 1** Use a Phillips screwdriver to loosen the screw at the right side of the upper protection cover on the AR532 router, open the upper protection cover, and install the PLC module into the router.

#### 2 Hardware Installation

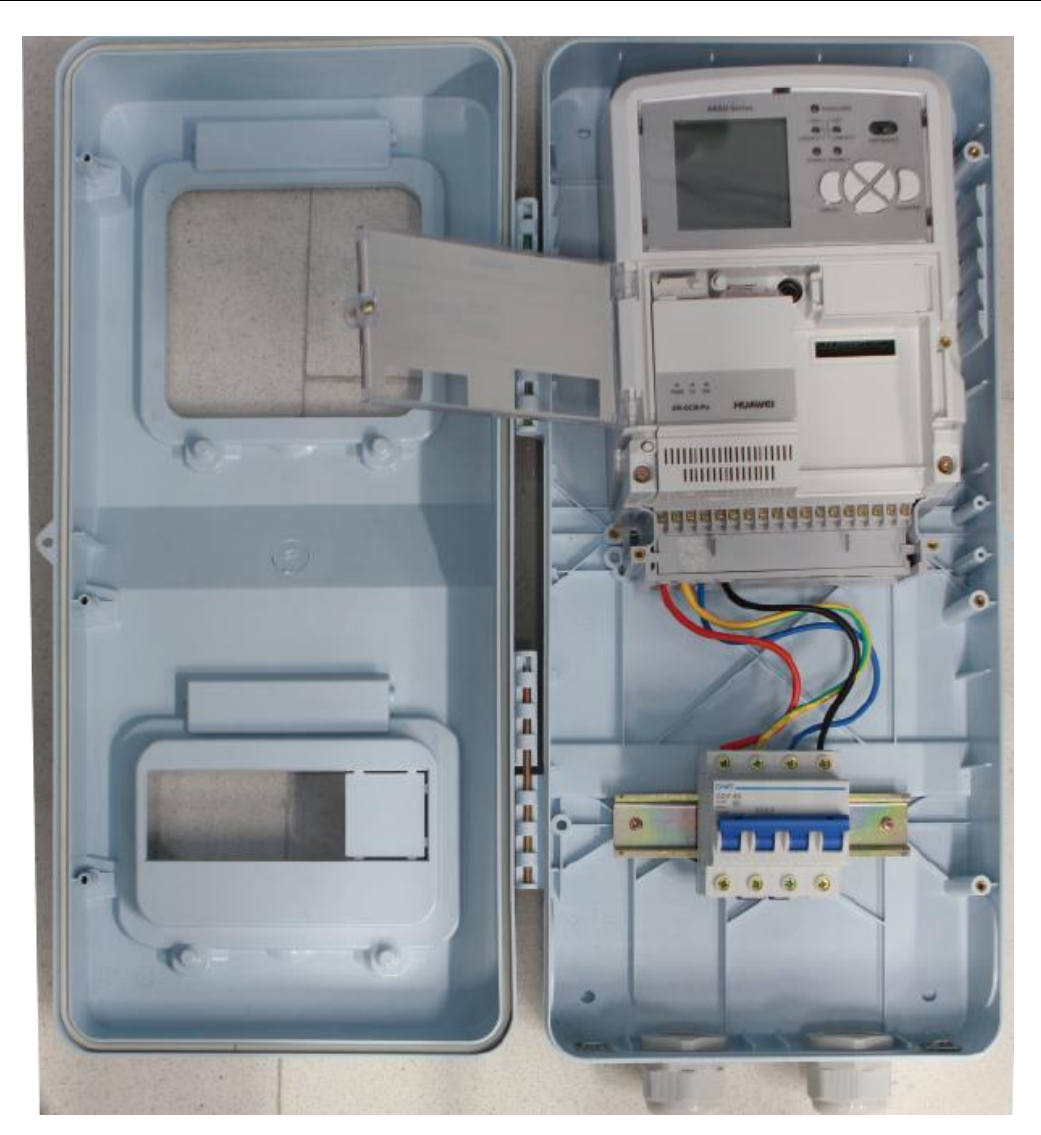

Step 2 Close the upper protection cover, install the lower protection cover, and tighten screws on them.

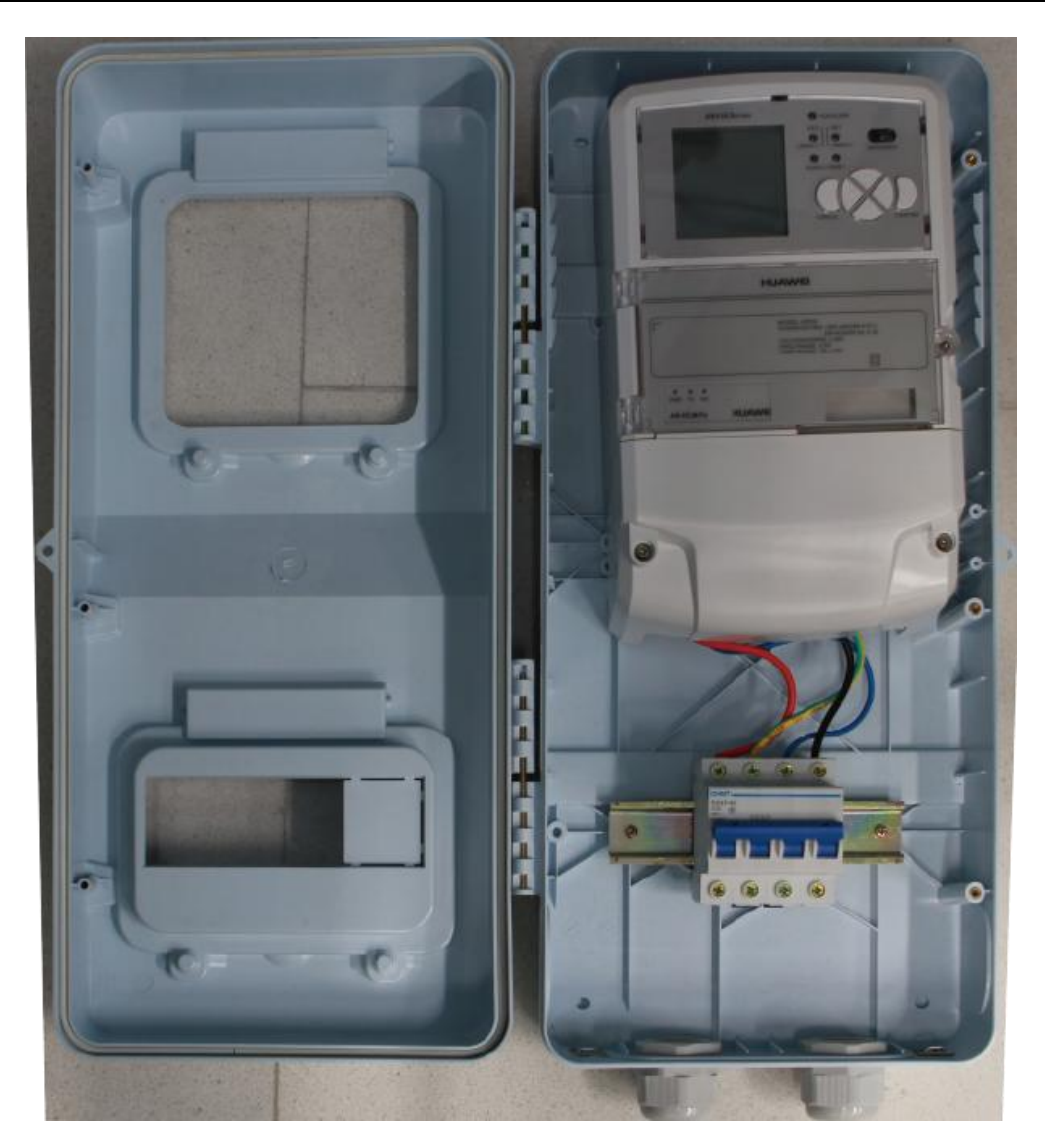

This device complies with part 15 of the FCC Rules. Operation is subject to the following two conditions: (1) This device may not cause harmful interference, and (2) this device must accept any interference received, including interference that may cause undesired operation.

Changes or modifications not expressly approved by the party responsible for compliance could void the user's authority to operate the

equipment.

---End